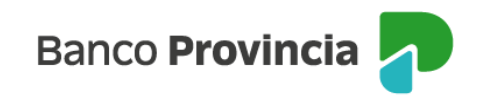

## **Banca Internet Provincia (BIP)**

## Venta de Acciones

Para realizar una venta de acciones, se debe acceder al menú lateral izquierdo "Inversiones", sección "Fondos Comunes, Bonos y Acciones". En el centro aparecerá la "Cuenta Títulos".

| Ø Mi perfil                                    | ~         |                                   |                             |   | : Más opciones       | ^   |
|------------------------------------------------|-----------|-----------------------------------|-----------------------------|---|----------------------|-----|
| So Paquete                                     | •         | Cuenta Títulos                    |                             |   | Términos v condicior | nes |
| 🖻 Tarjetas                                     | ~         | \$ 0,00<br><b>4200-10002067/2</b> | •                           |   |                      |     |
| Préstamos                                      | ~         | Título                            | Operar Report V Accience    |   |                      |     |
| inversiones                                    | ^         |                                   | Uperar borios y Acciones    |   |                      |     |
| Mis Inversiones                                |           | Cuenta Títulos<br>\$ 0.00         |                             |   |                      |     |
| Plazos Fijos                                   |           | <b>4200-10002066/4</b><br>Título  | $\mathbf{\mathbf{b}}$       |   | 7/1                  |     |
| Fondos Comunes<br>Inversión, Bonos<br>Acciones | s de<br>V |                                   | \pm Operar Bonos y Acciones | 1 |                      | ŀ   |

Al seleccionar la "Cuenta títulos", la pantalla le mostrará listado de los Titulos Valores disponibles en la cuenta para operar. Una vez identificado el título, deberá ingresar en "Vender".

nversiones / Fondos Comunes de Inversión, Bonos y Acciones

| Tipo: Cuenta Títulos / Comitente |                         |
|----------------------------------|-------------------------|
| MOLINOS                          |                         |
| Saldo nominal 49.998.880,000     | Saldo efectivo 👝        |
| Especie: MOLI                    | \$ 205.570.395.120,00 🎴 |
| <u>Comprar</u> <u>Vender</u>     |                         |

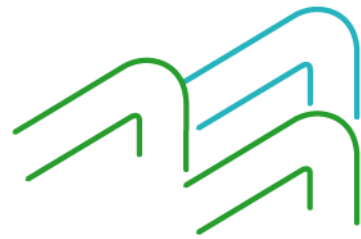

Venta de Acciones

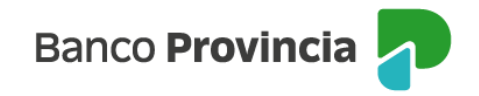

En la siguiente pantalla, se informará la cotización de referencia del activo elegido anteriormente.

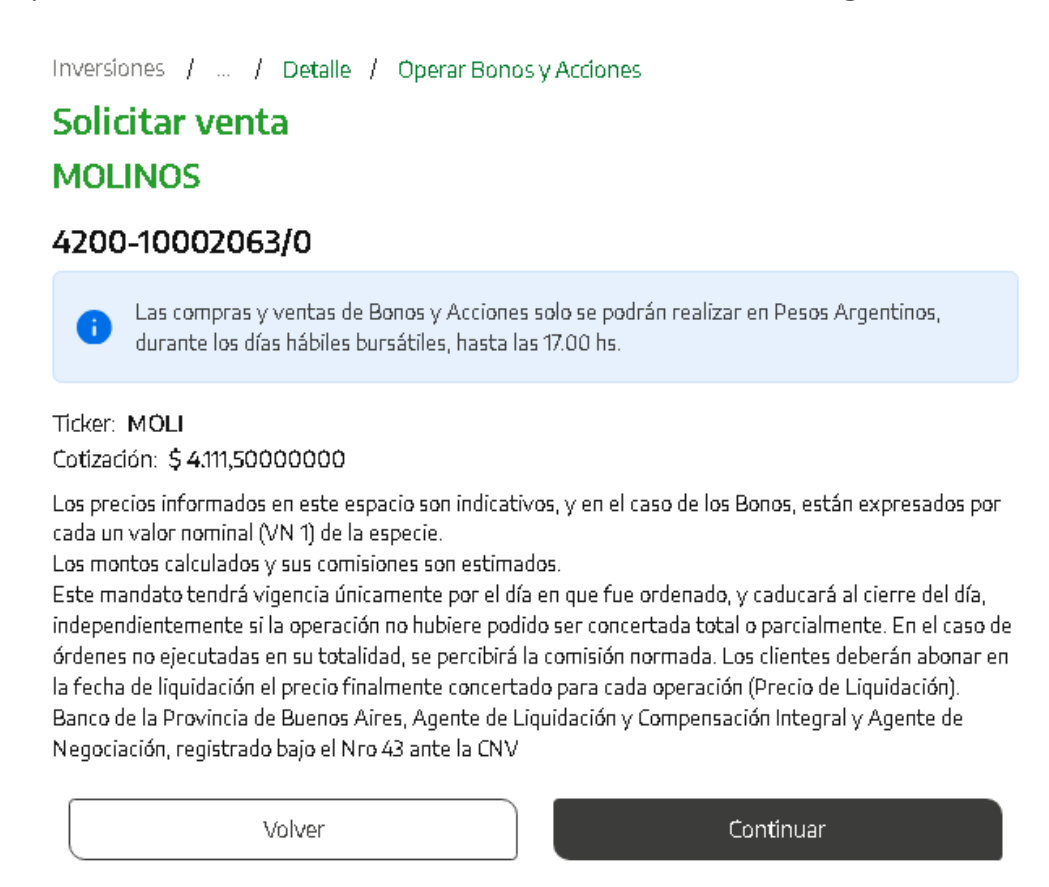

Para continuar deberá completar la cantidad de nominales a vender o el monto a operar, con el botón "Calcular" el sistema informará el valor estimado que va a recibir el cliente por la venta. Podrá indicar precio mínimo para limitar la operación, o dejar el campo en blanco y de estar forma la orden será ingresada a precio de mercado. Una vez completos los campos deberá indicar "continuar".

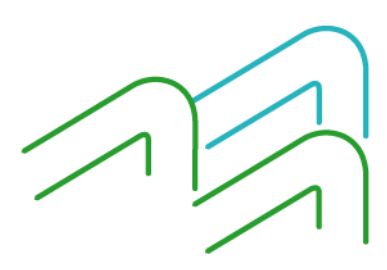

Manual de Uso BIP Personas Venta de Acciones

Página 2 de 5

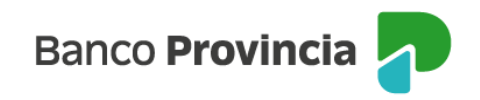

Inversiones / ... / Detalle / Operar Bonos y Acciones

## Solicitar venta MOLINOS

Ticker: MOLI Cotización: \$4.111,50000000 Mínimo negociable: 5,00000000 Múltiplo negociable: 1,00000000 Cuenta Títulos: 4200-10002063/0 (TITULO) Saldo nominal: 49.998.880,000 Perfil inversor: Agresivo

## Cuenta asociada \*

CC\$4200-6703/8 (Cuenta)

| Importe a invertir o Cantidad nominal *             |  |  |  |  |
|-----------------------------------------------------|--|--|--|--|
| Seleccioná el Importe a invertir o Cantidad nominal |  |  |  |  |
| Importe en pesos *<br>Ingresá un importe en pesos   |  |  |  |  |
| Calcular                                            |  |  |  |  |
|                                                     |  |  |  |  |
| Precio mínimo                                       |  |  |  |  |
| Ingresá el precio mínimo al que operarías           |  |  |  |  |

La siguiente pantalla mostrará los datos ingresados con anterioridad para su verificación.

Para finalizar, si la información es correcta deberá ingresar segundo factor de autenticación "Token de Seguridad" y confirmar la operación.

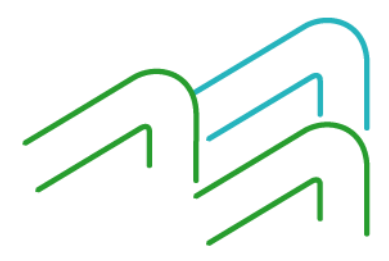

Manual de Uso BIP Personas Venta de Acciones

Página 3 de 5

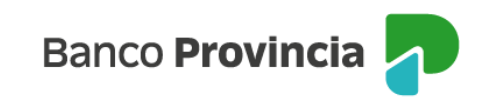

| Confirmar operación                                                                                                    | × |
|----------------------------------------------------------------------------------------------------|---|
| Solicitar venta                                                                                                    |   |
| Título: MOLINOS - MOLI<br>Cuenta Títulos: 4200-10002063/0 (TITULO)<br>Cuenta asociada: CC \$ 4200-6703/8 (Cuenta)<br>Cantidad nominal: 100<br>Cotización: \$4.111,50000000<br>Precio mínimo: -<br>Importe : \$411.150,00<br>Comisiones: \$4.440,42<br>Importe estimado a acreditar: \$406.709,58 |   |
| Ingresar Token *<br>Accedé a BIP Móvil y obtené el token de seguridad                                                                                                    |   |
| Ingresá el token de 6 dígitos                                                                                                    |   |
| Cancelar Confirmar                                                                                                    |   |

Para finalizar, si la información es correcta deberá confirmar la operación.

Se mostrará el detalle de la orden de compra realizada y el mensaje "Operación realizada con éxito".

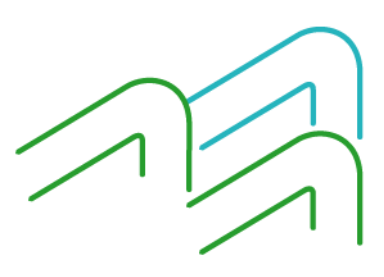

Manual de Uso BIP Personas Venta de Acciones

Página 4 de 5

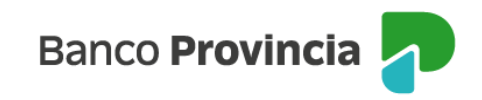

| Solicitar venta                            |
|--------------------------------------------|
| Operación realizada con éxito              |
| 30/07/2024 16:37:31                        |
| Número de transacción: 100601              |
| Operación: VNTA 00000 4200 0106777         |
| Cuenta Títulos: 4200-0010002063/0          |
| Cuenta asociada: \$4200-6703/8             |
| Cantidad nominal: 100                      |
| Cotización: 4 <b>.111,50</b>               |
| Precio mínimo: <b>\$0,00</b>               |
| Importe: \$402.269,16                      |
| Comisiones: \$4.440,42                     |
| Importe estimado a acreditar: \$406.709,58 |
| Compartir < Descargar 🛱                    |
| Ir al inicio                               |

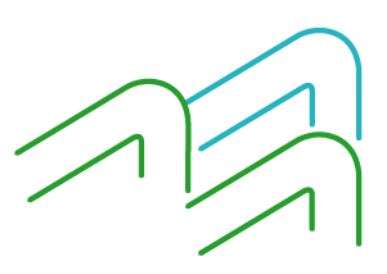

Manual de Uso BIP Personas Venta de Acciones

Página **5** de **5**